## Exporting Your Old Bb Shell into your New Bb Shell

Oregon Tech New Process:

Faculty will now be responsible for transferring their course content from one term to the next using a simple Export/Import process. This allows faculty to have more control over when they would like to start preparing for the next term, and ensures that the new course is populated with the EXACT course faculty want.

## 1. In the old course shell:

- Go to Course Management -> Packages and Utilities -> Export-Archive Course
- Click *Export Package* (gray bar)
- Check Copy links and include copies in two places
- Click Calculate Size

| Export Course                                                       |                                                                                                    |
|---------------------------------------------------------------------|----------------------------------------------------------------------------------------------------|
| Export Course creates a package<br>user records, use Archive Course | of course content for reuse. Exporting a course includes Content, Settings, and Tools, but does not include user records. To create a copy of a course including<br>More Help |
|                                                                     | Cancel Submit                                                                                                    |
| SELECT COPY OPTIONS                                                 |                                                                                                    |
| * Source Course ID                                                  | 201801_BIO205_11272                                                                                                    |
| FILE ATTACHMENTS                                                    |                                                                                                    |
| Choose between copying only                                         | the links to files or the links and new copies of every file attached within the course. Click Calculate Size to make sure that the package size does not exceed the limit.   |
| Course Files Default Directory                                      | Copy only links to course default directory files Orpy links and include copies of the files in the course default directory                                                  |
| Package Size                                                        | Calculate Size Manage Package Contents                                                                                                    |
|                                                                     | N                                                                                                    |

- If the size is under 250MB, you can export your course
- If the size is over 250MB, housekeeping is needed, see instructions under "End of Term Help"
- Check what you want to copy:

(**NOTE:** If you select everything you're safe. If you don't use the tools nothing will come over and it will save you having to guess and/or accidentally miss something.)

| SELECT COURSE MATERIALS                                                                                                    |
|----------------------------------------------------------------------------------------------------|
|                                                                                                    |
| Select materials to include in the export package. For a package to serve as an exact record, including user records, use archive instead of export. |
| Select All Unselect All                                                                                                    |
| Content Areas                                                                                                    |
| Syllabus                                                                                                    |
| Proctor Info                                                                                                    |
| Course Materials                                                                                                    |
| Assessments                                                                                                    |
| Peer Consulting                                                                                                    |
|                                                                                                    |
|                                                                                                    |
|                                                                                                    |
|                                                                                                    |
|                                                                                                    |
| Content Alinements                                                                                                    |
|                                                                                                    |
| Include starter posts for each thread in each forum (anonymized)                                                                                     |
| Include only the forums, with no starter posts                                                                                                    |
| Glossary                                                                                                    |
| ─ Grade Center Columns and Settings                                                                                                    |
| Group Settings                                                                                                    |
| Journals                                                                                                    |
| Retention Center Rules                                                                                                    |
| Rubrics                                                                                                    |
| ✓ Settings                                                                                                    |
| ☑ Banner Image                                                                                                    |
| Language Pack                                                                                                    |
| Vavigation Settings                                                                                                    |
| Tasks                                                                                                    |
| Tests, Surveys, and Pools                                                                                                    |
|                                                                                                    |

- Click Submit
- Wait till it is complete (either email notification or refresh until a zipped file for export appears)
- Click the down arrow (down chevron) on the file, Open

| Export/Arc          | hive Course               | stent that can later be imported int | n the same course or a different course. Archive Course creates a vermane |
|---------------------|---------------------------|--------------------------------------|---------------------------------------------------------------------------|
| Archive is created. | Export Common Cartridge   | creates a package that can be shar   | ed across learning management systems. You must have the proper perm      |
| Export Package      | Archive Course            |                                      |                                                                           |
| Refresh             |                           |                                      |                                                                           |
| File Name           |                           |                                      |                                                                           |
| ExportFile_201801_6 | 30205_11272_2018102602234 | 6.20                                 |                                                                           |
|                     |                           | Open                                 |                                                                           |
|                     |                           | View Detailed Log                    |                                                                           |
|                     |                           | Delete                               |                                                                           |

- Save (now file is downloaded to your computer)
- Click OK
- 2. In the NEW course shell:
  - Go to Course Management/ Packages and Utilities/Import Packages-View Log
  - Click *Import Package* (gray bar)
    - (1) Browse your computer to find the zipped file, select it and click Open
    - o (2) Under Select Course Materials, check Select All

| Import Packag             | e                                                                                                    |
|---------------------------|----------------------------------------------------------------------------------------------------|
| existing Course. Import p | ackages do not include user enrollments or records, such as discussion board posts and assessment attempts. More Help                                                                                                    |
|                           | Cancel Submit                                                                                                    |
| SELECT COPY OPTI          | IONS                                                                                                    |
| * Destination Course D    | 201802_BIO205_01W_21274                                                                                                    |
| SELECT A PACKAGE          | E                                                                                                    |
| Click Browse to locate    | e the course package:                                                                                                    |
| * Select a Package        | Browse My Computer                                                                                                    |
| Selected File             | File Name                                                                                                    |
|                           | Do not attach                                                                                                    |
| AFLEAT COURSE H           |                                                                                                    |
| SELECT COURSE M           | ATERIALS                                                                                                    |
| Select materials to inch  | ude. To recreate a course from an archive package, including user records, use restore instead of import.                                                                                                    |
| -                         |                                                                                                    |
| Select All Unselect A     | di di seconda di seconda di se<br>Seconda di seconda di seconda di seconda di seconda di seconda di seconda di seconda di seconda di seconda di se |

- o (3) Click Submit
- Wait till the import process is complete (email notification or refresh)

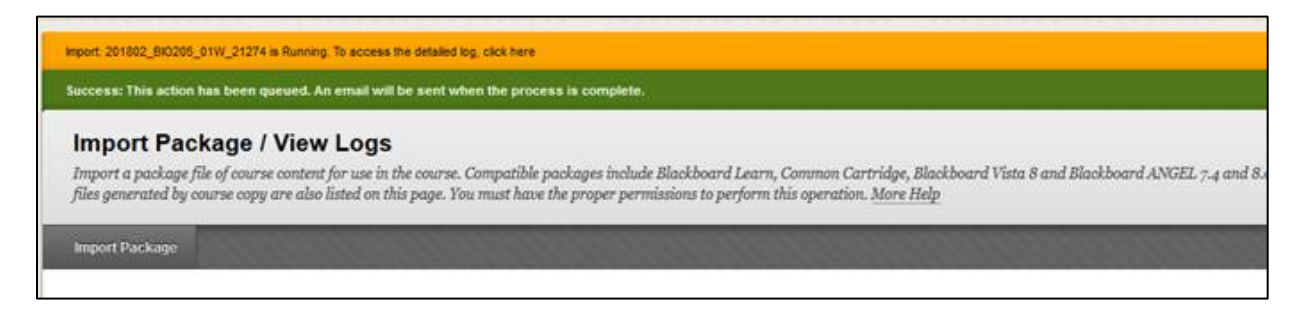

- An error message may appear: you can now address it one-by-one
- 3. You may have to adjust items on your course navigation if they have been renamed from the old course. Not a problem, just drag and drop.
- 4. In the Syllabus / Course Schedule area we ask that you DO NOT delete the campus wide syllabus information.

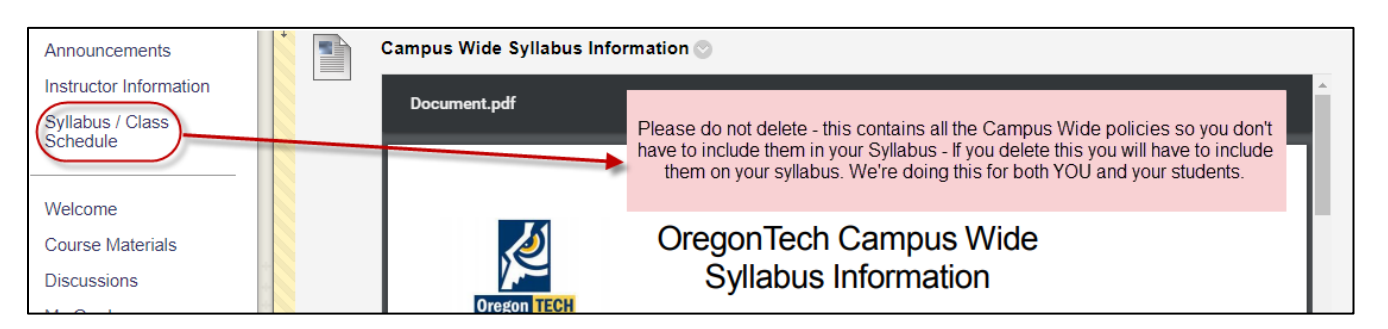